## FIDES programok telepítése és aktiválása

Töltsük le a "FIDES Service-Center Setup.exe" fájlt (<u>http://fides-dv-partner-gmbh.online.de/setups/FIDES%20Service-Center%20Setup.exe</u>) és segítségével telepítsük fel a számítógépre a segédprogramot. A telepítés után a telepítési könyvtárban kattintsunk a *"FIDES Service-Center.exe"* fájlra.

A megjelenő ablak jobb felső sarkában válasszuk ki a kívánt nyelvet, majd a baloldali menüből a kívánt műveletet: *Programs* = telepítés, *Licenses* = licencigénylés / licencaktiválás.

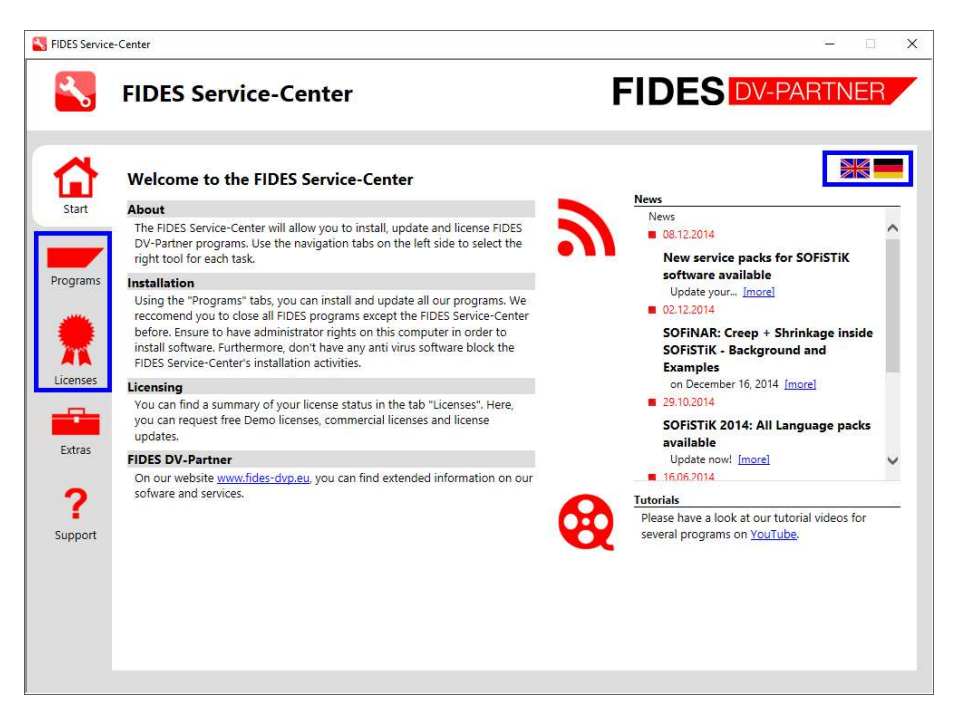

## Telepítés

Kattintsunk a baloldali menüben a **Programs** menüpontra, majd válasszuk ki a telepíteni kívánt programot, a program neve előtt található kapcsoló aktiválásával. Egyidejűleg több programot is kijelölhetünk.

A kiválasztás után kattintsunk az **Go to Installation** nyomógombra. (Előfordulhat, hogy előtte **Continue as an Administrator** ... gombra kell kattintanunk a rendszergazdaként történő telepítéshez.) A felbukkanó ablakban választhatunk a hivatalos verzió (**Web-Version**) és a javításokkal ellátott verzió (**Web-Hotfix**) közül a rádiógombok segítségével. A kiválasztás után kattintsunk a **Tovább** nyomógombra.

A következő ablakban adjuk meg a program(ok) telepítési útvonalát, majd kattintsunk a **Tovább** nyomógombra.

Megjegyzés: Amennyiben később újabb talajmechanikai programot telepítünk, akkor az automatikusan az itt megadott útvonalra kerül telepítésre.

Olvassuk el és fogadjuk el a licencszerződést, majd kattintsunk az Install Now nyomógombra.

A telepítés befejeződését a program neve mellett látható zöld pipa jelzi.

Előfordulhat, hogy az általános komponensek telepítése prioritást élvez. Ilyen esetben annak a háttérben történő telepítése után egy üzenet érkezik arról, hogy ismételjük meg a telepítési műveletet, azaz lépjünk be újra a Service Center programba és hajtsuk végre újból a fenti műveleteket.

A programok a számítógép Asztalán keletkező "FIDES DV-Partner" gyűjtőmappában található parancsikonok segítségével indíthatók el.

## Licencaktiválás, teendők a beérkező licencfájllal

Az e-mail mellékletében található *.fideslic* kiterjesztésű fájlt másoljuk a program telepítési helyén található "Fides\_Shared" könyvtárba, majd ismét indítsuk el a *"FIDES Service-Center.exe"* programot. Itt a baloldali menüben kattintsunk a *Licenses* menüpontra.

Kattintsunk alul az *Import License…* nyomógombra, majd nyissuk meg a korábban a "Fides\_Shared" könyvtárba másolt fájlt.

A licenc aktiválásának befejeződését a program neve mellett látható zöld pipa jelzi. (A képernyő tartalmát az F5 billentyű lenyomásával frissíthetjük.)